AudioCodes High Definition IP Phones Series

# **RX-PANEL Meeting Room** Scheduler

## Version 2.8.208

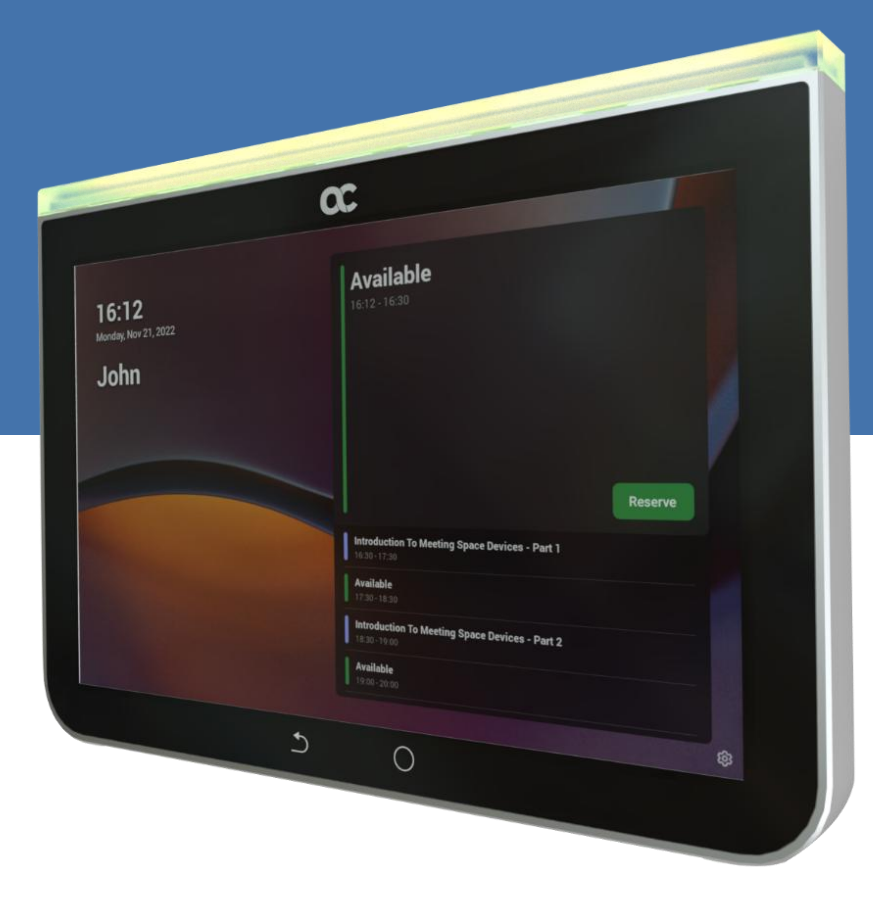

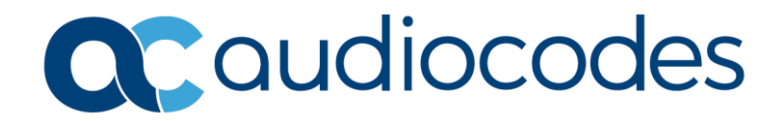

## **Table of Contents**

| Use | er's 8                                                                                   | م Administrator's Manual                                                                                                    | 1                                                        |  |  |  |
|-----|------------------------------------------------------------------------------------------|----------------------------------------------------------------------------------------------------|----------------------------------------------------------|--|--|--|
| Not | tice                                                                                     |                                                                                                    | 5                                                        |  |  |  |
|     | Security Vulnerabilities                                                                 |                                                                                                    |                                                          |  |  |  |
| 1   | Intro                                                                                    | duction                                                                                                    | 7                                                        |  |  |  |
|     | 1.1<br>1.2<br>1.3                                                                        | Highlights<br>Specifications<br>Security Guidelines                                                                                                    | 7<br>7<br>8                                              |  |  |  |
| 2   | Gett                                                                                     | ing Started1                                                                                                    | 0                                                        |  |  |  |
|     | <ul> <li>2.1</li> <li>2.2</li> <li>2.3</li> <li>2.4</li> <li>2.5</li> <li>2.6</li> </ul> | Before Getting Started       1         Positioning       1         Mounting       1         Cabling       1         Powering up       1         Managing RX-PANEL       1                                                                                                    | 0<br>0<br>1<br>2<br>2                                    |  |  |  |
| 3   | Usin                                                                                     | a RX-PANEL                                                                                                    | 4                                                        |  |  |  |
|     | <ul><li>3.1</li><li>3.2</li><li>3.3</li><li>3.4</li><li>3.5</li></ul>                    | Reserving a Meeting1Managing a Reservation1Checking in1Configuring User Settings13.4.1Configuring Accessibility3.4.2Rebooting the Device13.4.3Viewing Device Information1Configuring Admin Settings1                                                                                                    | 4<br>5<br>6<br>17<br>17<br>18<br>9                       |  |  |  |
|     |                                                                                          | 3.5.1       Configuring Device Administration.       1         3.5.2       Configuring Display Settings.       2         3.5.3       Configuring Time Zones on Teams Devices.       2         3.5.4       Configuring Wi-Fi       2         3.5.5       Configuring Bluetooth       2         3.5.6       Configuring USB       2         3.5.7       Configuring Power Saving       2         3.5.8       Configuring Security.       2         3.5.9       Configuring Language & Input       2         3.5.10       Modifying Network       2         3.5.11       Configuring 802.1x Settings       2         3.5.12       Configuring VLAN Settings       2 | 20<br>21<br>22<br>24<br>24<br>25<br>25<br>27<br>28<br>29 |  |  |  |
|     | 3.6                                                                                      | Enrolling a Device with Intune Policies33.6.1Creating a Dynamic Group33.6.2Creating an Exclusion Group3                                                                                                    | 52<br>32<br>32                                           |  |  |  |
|     | 3.7                                                                                      | Removing Devices from Intune admin center                                                                                                    | 3                                                        |  |  |  |
| 4   | Deb                                                                                      | ugging3                                                                                                    | 8                                                        |  |  |  |

| 4.1  | Log Settings                        | 38   |
|------|-------------------------------------|------|
| 4.2  | Voice Record                        | 40   |
| 4.3  | Remote Logging                      | . 40 |
| 4.4  | Diagnostic Data                     | 41   |
| 4.5  | Reset configuration                 | 41   |
| 4.6  | User Data Reset                     | 42   |
| 4.7  | Restart Teams App                   | 42   |
| 4.8  | Debug Recording                     | 42   |
| 4.9  | Erase all data (Factory Reset)      | 43   |
| 4.10 | ADB                                 | . 44 |
| 4.11 | SSH                                 | 44   |
| 4.12 | Screen Capture                      | . 44 |
| 4.13 | Remote Packet Capture               | . 44 |
| 4.14 | Enabling Advanced Meeting Functions | . 44 |
|      |                                     |      |

#### Notice

Information contained in this document is believed to be accurate and reliable at the time of printing. However, due to ongoing product improvements and revisions, AudioCodes cannot guarantee accuracy of printed material after the Date Published nor can it accept responsibility for errors or omissions. Updates to this document can be downloaded from <a href="https://www.audiocodes.com/library/technical-documents">https://www.audiocodes.com/library/technical-documents</a>.

This document is subject to change without notice.

Date Published: March-19-2025

#### **Security Vulnerabilities**

All security vulnerabilities should be reported to vulnerability@audiocodes.com.

#### **WEEE EU Directive**

Pursuant to the WEEE EU Directive, electronic and electrical waste must not be disposed of with unsorted waste. Please contact your local recycling authority for disposal of this product.

#### **Customer Support**

Customer technical support and services are provided by AudioCodes or by an authorized AudioCodes Service Partner. For more information on how to buy technical support for AudioCodes products and for contact information, please visit our Web site at <a href="https://www.audiocodes.com/services-support/maintenance-and-support">https://www.audiocodes.com/services-support/maintenance-and-support</a>.

#### Stay in the Loop with AudioCodes

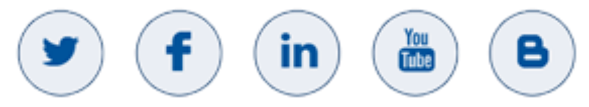

#### **Abbreviations and Terminology**

Each abbreviation, unless widely used, is spelled out in full when first used.

#### **Documentation Feedback**

AudioCodes continually strives to produce high quality documentation. If you have any comments (suggestions or errors) regarding this document, please fill out the Documentation Feedback form on our Web site at <a href="http://online.audiocodes.com/documentation-feedback">http://online.audiocodes.com/documentation-feedback</a>.

#### **Related Documentation**

| Document Name                                   |  |  |  |
|-------------------------------------------------|--|--|--|
| RX-PANEL Meeting Room Scheduler Datasheet       |  |  |  |
| RX-PANEL Meeting Room Scheduler Quick Guide     |  |  |  |
| One Voice Operation Center (OVOC) Release Notes |  |  |  |
| One Voice Operation Center (OVOC) User's Manual |  |  |  |
| Device Manager Administrator's Manual           |  |  |  |

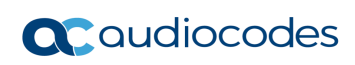

## **Document Revision Record**

| LTRT                                                | Description |
|-----------------------------------------------------|-------------|
| 18295 Updated to Version 2.8.208 Updated Time Zone. |             |

## 1 Introduction

The AudioCodes PANEL-RX Meeting Room Scheduler is a purpose-built Microsoft Teams Panel with an intuitive touchscreen display. Neatly installed right at the entrance to the meeting room, the RX-PANEL's brightly colored status LED enables users to quickly see the meeting room's availability from a distance. Users can also view the meeting details on its sleek and clear LCD screen and reserve a meeting room on the spot.

#### Note:

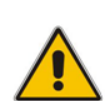

With this release, Microsoft Teams Android devices now utilize Intune Android Open Source Project (AOSP) device management. AOSP device management is a mobile device management (MDM) platform specifically designed for Teams devices. This update delivers more reliable user experience, an enhanced deployment process for administrators, and serves as the foundation for future innovations and advanced management capabilities for Microsoft Teams Android devices, including Teams Rooms, Teams panels, Teams phones, and Teams displays.

AOSP Device Management replaces the legacy Android Device Administrator solution previously used to manage Teams devices.

For detailed information on the AOSP migration process, please refer to the article <u>Moving Teams Android Devices to AOSP Device Management | Microsoft Community</u> <u>Hub</u>.

## 1.1 Highlights

RX-PANEL supports the following features:

- Utilizes plug-and-play simplicity to boost the meeting room experience with a dedicated panel showing the meeting details and room availability.
- Easily reserve the room for ad-hoc meetings.
- Unique, clearly-visible status LED indicating meeting space availability.
- Glass and wall mountable for a professional and spotless appearance.
- Dedicated special touch buttons (Home and Back).
- High-resolution 8-inch touchscreen.
- Runs Android 12 for improved security.
- Can be managed by AudioCodes Device Manager.

Part number: TEAMS-RX-PANEL-MSRP

## 1.2 **Specifications**

The following table shows the RX-PANEL specifications.

| Feature       | Description                                                                                       |
|---------------|---------------------------------------------------------------------------------------------------|
| LCD           | High resolution touch LCD, anti fingerprints, 1280 x 800                                          |
| Built-in keys | Dedicated touch keys – Home and Back                                                              |
| Power         | PoE Class 3 or external power supply                                                              |
| Connectivity  | <ul> <li>Dual Band Wi-Fi</li> <li>Bluetooth 5.0</li> <li>PoE Class 3</li> <li>Ethernet</li> </ul> |
| LED           | RGB Status LED                                                                                    |

7

| Feature                   | Description                                                          |
|---------------------------|----------------------------------------------------------------------|
| Dimensions (W x H x D mm) | 223.4 x 155.9 x 24.4                                                 |
| Weight (kg)               | 0.8                                                                  |
| Mounting                  | Wall and glass mount (the glass option should be ordered separately) |
| Certifications            | Microsoft Teams Rooms                                                |
| Compatibility             | Works with Android and Windows based meeting room devices            |

## 1.3 Security Guidelines

For detailed security guidelines regarding AudioCodes Native Teams Android-based devices, refer to the document <u>Security Guidelines for AudioCodes Native Teams Android based Devices</u>.

This page is intentionally left blank.

## 2 Getting Started

The figure below shows the physical appearance of AudioCodes' RX-PANEL Meeting Room Scheduler.

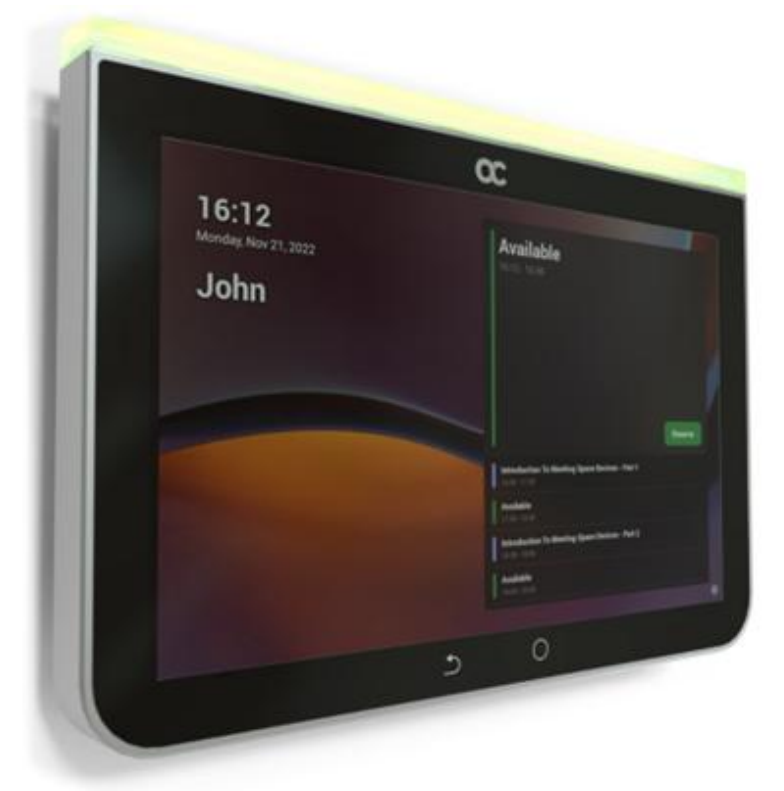

See <u>here</u> for more information about the device.

## 2.1 Before Getting Started

Make sure you received the following in the shipped box:

- Ethernet cable
- 4 screws, 4 wall anchors, 1 template (for concrete wall mount)
- Glass-mounting bracket (for glass partition mount)

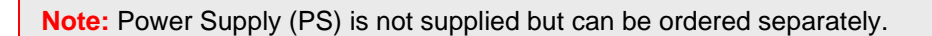

## 2.2 **Positioning**

Position the device at the entrance to a conference room. Mount the device on a:

- concrete wall -or-
- glass partition

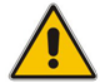

Note: Note that the device is suitable for mounting at a height no more than 2m.

## 2.3 Mounting

Concrete wall (see figure below)

Use the supplied template to mark locations for 4 wall anchors; insert the 4 screws into them.

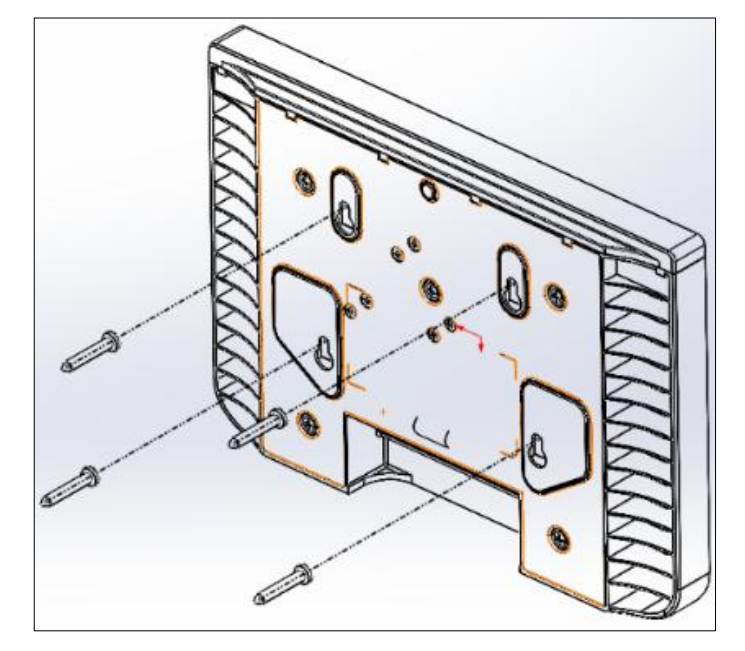

Glass partition (see figure below)
 Remove the bracket's adhesive strip cover, fix the bracket on the glass and hang RX-PANEL on it.

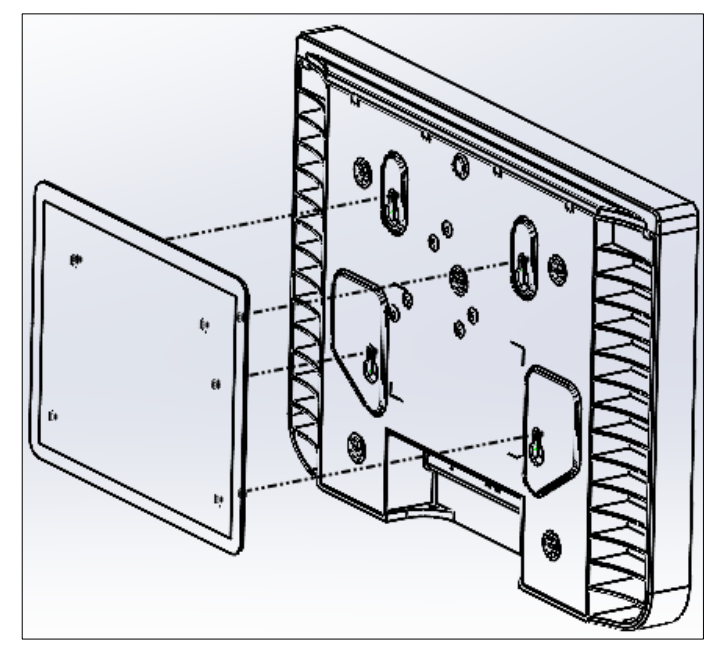

## 2.4 Cabling

The figures below show the RX-PANEL rear connector ports.

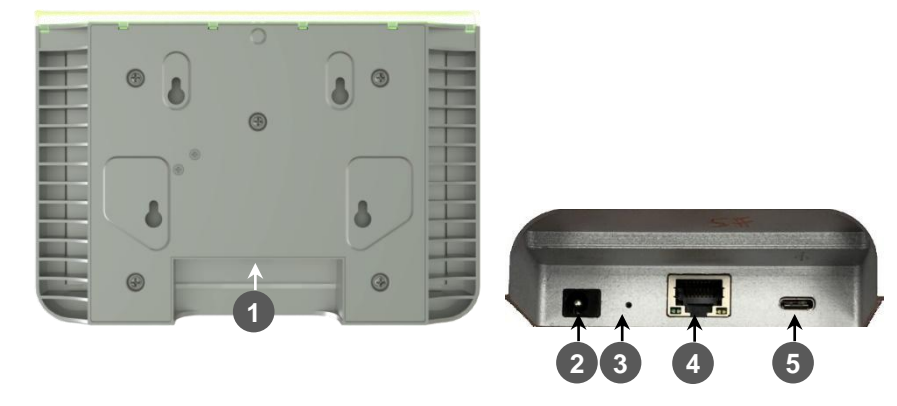

| # | Description                                                                                                    |
|---|----------------------------------------------------------------------------------------------------|
| 1 | <ul><li>The figure above left shows the ports' location (concealed view).</li><li>The figure above right shows the exposed view.</li></ul> |
| 2 | DC jack for 12V power supply                                                                                                    |
| 3 | Reset (Insert pin, unplug PoE, keep pin inserted, plug in PoE, keep pressing for 10 seconds)                                               |
| 4 | Ethernet LAN/PoE GbE, RJ-45                                                                                                    |
| 5 | USB Type C connector (for maintenance purposes) (see the User's & Administrator's Manual)                                                  |

## 2.5 **Powering up**

Connect the RX-PANEL LAN/PoE to any PoE Ethernet switch; the unit powers up.

## 2.6 Managing RX-PANEL

RX-PANEL is managed by AudioCodes' One Voice Operations Center | Device Manager. Management includes:

- Firmware management / upgrade
- Alarm management
- APK upgrade

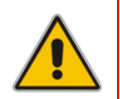

**Note:** Firmware *downgrade* is blocked as of version 2.6.280 to prevent a possible race condition (conflict) between Microsoft Teams admin center (TAC) and AudioCodes' OVOC | Device Manager.

This page is intentionally left blank.

## **3 Using RX-PANEL**

Use the table below as reference to the following figure.

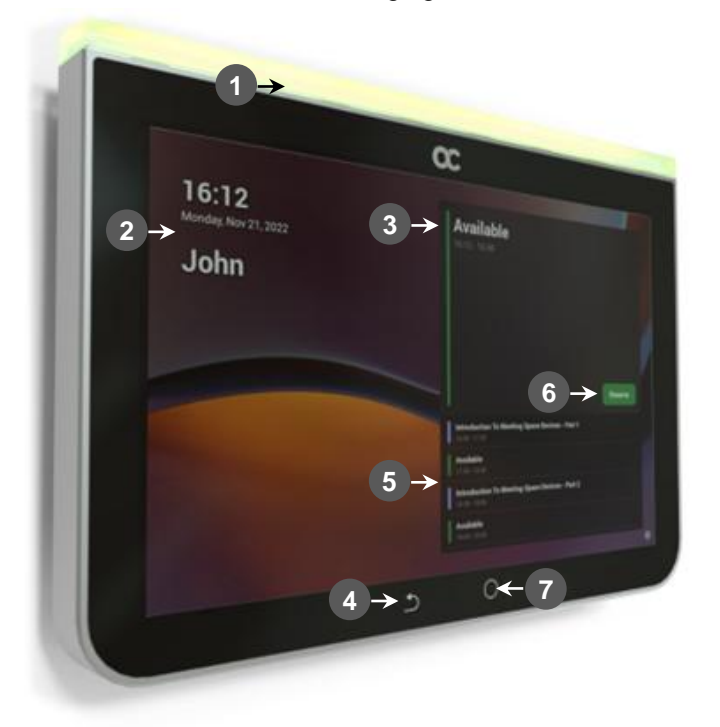

Use this table as reference to the preceding figure:

| L-R     | Description                                                                                       |  |  |  |  |  |
|---------|---------------------------------------------------------------------------------------------------|--|--|--|--|--|
| 1       | Space availability status LED, viewable from a distance:                                          |  |  |  |  |  |
|         | <ul> <li>Green = meeting space available; optionally reserve it right now</li> </ul>              |  |  |  |  |  |
|         | <ul> <li>Red or purple = meeting space unavailable</li> </ul>                                     |  |  |  |  |  |
|         | <ul> <li>Flashing red is a system status alert indicating, for example, recovery mode.</li> </ul> |  |  |  |  |  |
|         | <ul> <li>Flashing green and blue indicates restore to defaults.</li> </ul>                        |  |  |  |  |  |
| 2       | Meeting details; meeting time   date   organizer                                                  |  |  |  |  |  |
| 3       | Meeting space availability status                                                                 |  |  |  |  |  |
| 4       | 'Back' button; Tap to return to the screen previously accessed                                    |  |  |  |  |  |
| 5       | All meeting spaces and availability statuses                                                      |  |  |  |  |  |
| 6       | Tap to reserve an available meeting space for an ad hoc meeting                                   |  |  |  |  |  |
| 7       | <ul> <li>Tap to return to the home screen from any screen.</li> </ul>                             |  |  |  |  |  |
|         | <ul> <li>Long-press to access Settings.</li> </ul>                                                |  |  |  |  |  |
| Note: A | Note: Admin can change background wallpaper   color of status indicator   text contrast, etc.     |  |  |  |  |  |

## 3.1 Reserving a Meeting

You can reserve an ad hoc meeting when the LED is green.

#### To reserve an ad hoc meeting:

1. Activate RX-PANEL.

| Torrerererererererererererererererererer | Audiocodes devices                                                           |   |
|------------------------------------------|------------------------------------------------------------------------------|---|
| AUDC HQ Test                             |                                                                              |   |
|                                          | Test meeting           17:30-18:00           Available           18:00-00:00 |   |
|                                          | Tuesday, October 03 Available 00000-15-38                                    | ¢ |

- Reserve a room using the QR Code in the home screen. RX-PANEL allows people to
  reserve the meeting room using the QR code. For more information about the feature,
  see <u>here</u>. For information about reserving a room using QR code, see <u>here</u>. This feature
  is enabled by default and can be disabled under **Device settings** > Admin
  settings > Meetings.
- [When RX-PANEL is paired with a Microsoft Teams Room on Android device (RXV81 -OR- RXV200), tap Reserve.

| <b>13:31</b><br>Monday, Jun 26, 2023 |         |                                           | Available |       |   |
|--------------------------------------|---------|-------------------------------------------|-----------|-------|---|
| Conferen                             | Ē       | Ad hoc meeting                            |           |       |   |
| AUDC HQ                              | ©<br>€) | Conference Room AUDC H<br>Choose end time | Q Test    |       |   |
|                                      |         | 13:45                                     | 14:15     |       |   |
|                                      |         | 14:00                                     | 14:30     |       |   |
|                                      | ٩       | 13:31 - 13:45                             |           |       |   |
|                                      |         |                                           | Cancel Re | serve |   |
| C                                    |         |                                           |           |       |   |
|                                      |         |                                           |           |       | ø |

- **2.** Tap < or > to navigate to the end time.
- 3. Tap Reserve.

## 3.2 Managing a Reservation

- > To manage reservation:
- 1. Activate RX-PANEL and tap Manage.

| imes Manage reservation |        |
|-------------------------|--------|
| 📰 Check out             | _      |
| Extend room reservation | Manage |

- 2. Tap **Check out** and in the verification prompt, tap **Check out**; this ends your room reservation.
- 3. Optionally, tap Extend room reservation.

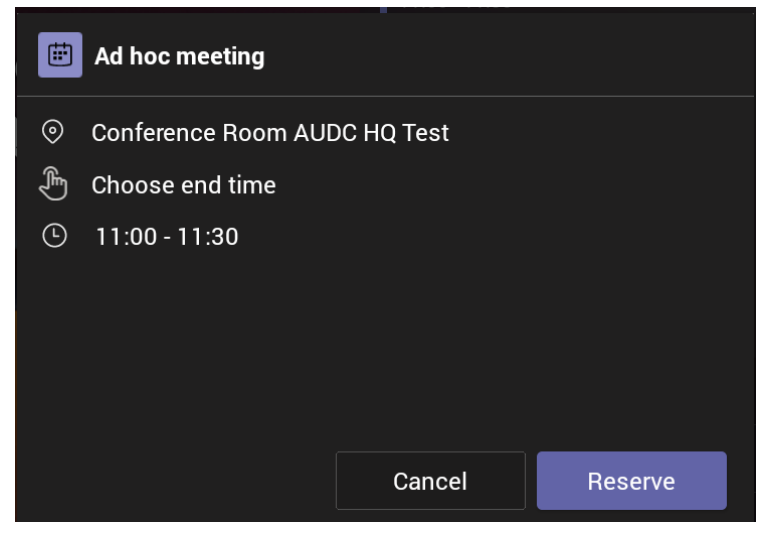

4. Choose the end time and then tap **Reserve**.

## 3.3 Checking in

- > To check in:
- 1. Activate RX-PANEL.

| <b>11:01</b><br>Tuesday, Jun 27, 2023 | maxim geller's Zoom Meeting                                                                           |
|---------------------------------------|----------------------------------------------------------------------------------------------------|
| Conference Room<br>AUDC HQ Test       | Maxim Geller                                                                                          |
|                                       | Farhad Niat's Zoom Meeting Check In 11:00-11:30                                                       |
| Ø                                     | Available           11:30-00:00           Wednesday, June 28           Available           0000-11:00 |
| Room equipme                          | à                                                                                                    |

2. Tap Check in

## 3.4 Configuring User Settings

| User's Manual                                                                                                    |                         |                                         | Contents |
|----------------------------------------------------------------------------------------------------|-------------------------|-----------------------------------------|----------|
| Note: Long-pi                                                                                                    | ress the  button on t   | he device.                              |          |
| <ul> <li>← Settings</li> <li>User</li> <li>▲) Sound</li> <li>★ Accessibili</li> <li>{} Reboot</li> <li>§ Touch scree</li> <li>① About devi</li> <li>Device admin setting</li> </ul> | Ity A<br>en<br>ce<br>gs | Media volume Ring & notification volume | •        |
| <ul> <li>Device Adr</li> <li>Display</li> <li>Date &amp; time</li> </ul>                                                                                                    | e                       |                                         |          |

#### 3.4.1 Configuring Accessibility

Bluetooth

🗢 Wi-Fi

RX-PANEL features an accessibility service that allows low-vision users to interact with the device without difficulty. The feature improves the experience of these users.

- > To configure Accessibility:
- 1. Under 'User' settings, tap Accessibility.

| ÷      | Settings              | Accessibility      |   |
|--------|-----------------------|--------------------|---|
| User   |                       | Developed and      |   |
| •      | Sound                 | bownoaded apps     |   |
| Ť      | Accessibility         | Font size          |   |
| {}     | Reboot                | High contrast text | • |
| \$     | Touch screen          | Color correction   |   |
| (i)    | About device          |                    |   |
| Device | admin settings        |                    |   |
| ර      | Device Administration |                    |   |
| ٩      | Display               |                    |   |
| Q      | Date & time           |                    |   |
| ¢      | Wi-Fi                 |                    |   |
| *      | Bluetooth             |                    |   |

- 2. Adjust the font size according to preference.
- **3.** Adjust the contrast according to preference.
- 4. Adjust the color correction according to preference.

#### **3.4.2** Rebooting the Device

You can reboot the device.

#### > To reboot the device:

**1.** Under 'User' settings, tap the **Reboot** setting.

| ÷      | Settings              | Reboot |
|--------|-----------------------|--------|
| User   |                       | Reboot |
| ۰      | Sound                 |        |
| Ť      | Accessibility         |        |
| {}     | Reboot                |        |
| \$     | Touch screen          |        |
| (i)    | About device          |        |
| Device | admin settings        |        |
| ර      | Device Administration |        |
| ٩      | Display               |        |
| S      | Date & time           |        |
| (•     | Wi-Fi                 |        |
| *      | Bluetooth             |        |

2. Tap **Reboot** and in the verification prompt displayed, tap **OK**.

## 3.4.3 Viewing Device Information

You can view information about the device.

- > To view information about the device:
- 1. Under 'User' settings, tap **About device**.

| ←      | Settings              | About device                                                            |
|--------|-----------------------|-------------------------------------------------------------------------|
| User   |                       | Status                                                                  |
| •)     | Sound                 |                                                                         |
| Ť      | Accessibility         | Model<br>RX-PANEL                                                       |
| {}     | Reboot                | Device information<br>RX-PANEL, integrated BT, 4 GB RAM, dual band WiFi |
| \$     | Touch screen          | Android version                                                         |
| i      | About device          | -                                                                       |
|        |                       | Version info                                                            |
| Device | admin settings        | Moro                                                                    |
| ර      | Device Administration | MOR                                                                     |
| ٩      | Display               |                                                                         |
| 0      | Date & time           |                                                                         |
| (;     | Wi-Fi                 |                                                                         |
| *      | Bluetooth             |                                                                         |

2. Tap More to display more information.

| ÷      | Settings              | E About device More                        |
|--------|-----------------------|--------------------------------------------|
| User   |                       |                                            |
| ۲      | Sound                 | Android Security Patch Level<br>2022-03-05 |
| Ť      | Accessibility         | Android Version                            |
| {}     | Reboot                | 12                                         |
| \$     | Touch screen          | Firmware Version<br>2.1.600                |
| (i)    | About device          |                                            |
| Device | admin settings        |                                            |
| ්      | Device Administration |                                            |
| ٩      | Display               |                                            |
| S      | Date & time           |                                            |
| (÷     | Wi-Fi                 |                                            |
| *      | Bluetooth             |                                            |

#### 3. Tap Status.

| ÷      | Settings              | C About device Status                                 |
|--------|-----------------------|-------------------------------------------------------|
| User   | Sound                 | IP address<br>fe80::bf07:9539:b055:6385<br>10.16.2.59 |
| Ť      | Accessibility         | Wi-Fi MAC address<br>00:17:19:05:cc:d1                |
| { }    | Reboot                |                                                       |
| \$     | Touch screen          | Device MAC address<br>00:17:19:05:CC:D0               |
| ()     | About device          | Bluetooth address<br>b4:8c:9d:c8:99:b4                |
| Device | admin settings        | Serial number                                         |
| ර      | Device Administration | R00300112                                             |
| ٩      | Display               | Up time<br>23:43:45                                   |

## 3.5 Configuring Admin Settings

#### 3.5.1 Configuring Device Administration

- > To configure device administration:
- 1. Under 'Device admin settings', tap **Device Administration**.

| ÷      | Settings              | Device Administration |
|--------|-----------------------|-----------------------|
| User   |                       | Login                 |
| •)     | Sound                 |                       |
| Ť      | Accessibility         |                       |
| {}     | Reboot                |                       |
| \$     | Touch screen          |                       |
| (j)    | About device          |                       |
| Device | e admin settings      |                       |
| ්      | Device Administration |                       |

2. Tap Login, enter your password using the virtual keyboard displayed, and then tap OK.

## **C**audiocodes

| ← Settings      |                | Device Administration |
|-----------------|----------------|-----------------------|
| Device admin se | ttings         | Logout user           |
| 🗗 Device        | Administration | Account Signout       |
| 🚯 Display       |                | Chance password       |
| C Date &        | time           |                       |

- **3.** Tap **Logout user** to log out.
- 4. Tap Account Signout to sign out from Teams.
- 5. Tap **Change password** to replace your old password with a new one. Use the virtual keyboard displayed to define the old and the new.

#### 3.5.2 Configuring Display Settings

- To configure display settings:
- 1. Under 'Device admin settings', tap **Display**.

| ← Settings                 | Display                     |
|----------------------------|-----------------------------|
| -<br>Device admin settings | Brightness level            |
| Device Administration      | Screen timeout              |
| 🚯 Display                  | Area of minutes of macroixy |
| () Date & time             | Font size<br>Default        |
| 🙃 Wi-Fi                    | Screen saver<br>Off         |

- 2. Tap the Brightness level scale to decrease or increase screen brightness.
- 3. Tap Screen timeout.

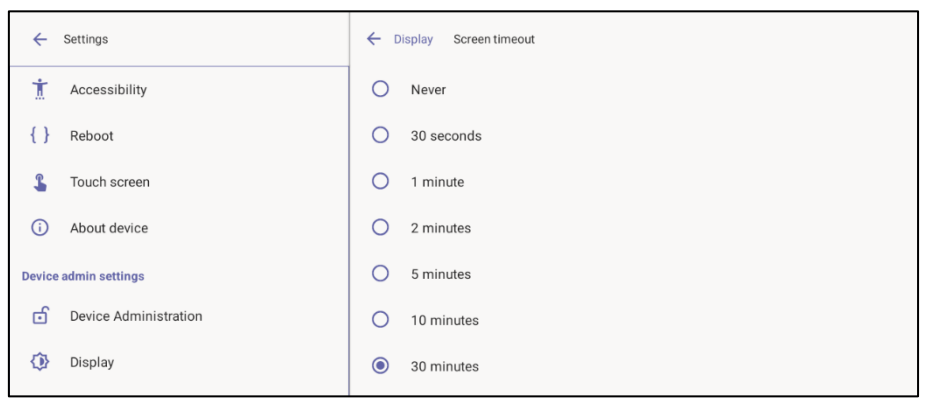

- 4. Tap the option of your choice and then tap  $\leftarrow$  to go back to the previous screen.
- 5. Tap Font size to make the text on the screen smaller or larger than the default and then tap ← to go back to the previous screen.
- 6. Tap Screen saver.

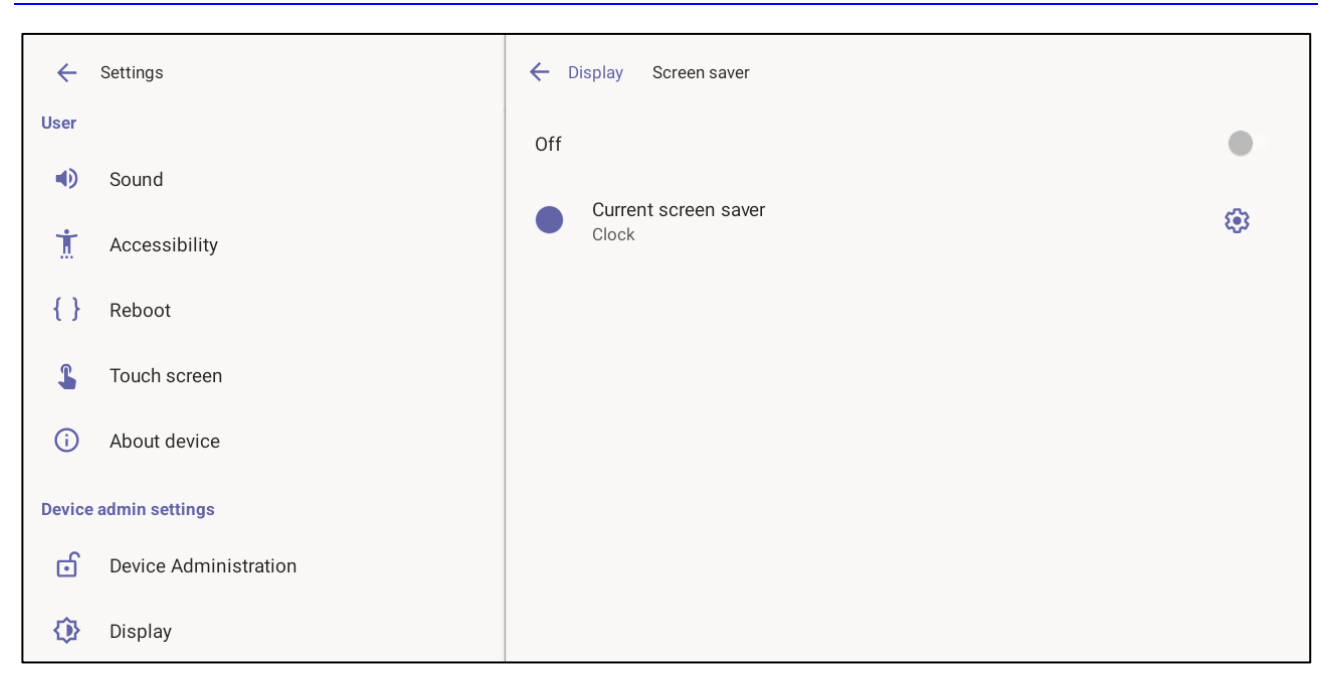

- 7. Tap Off to activate (or On to deactivate).
- 8. Tap Current screen saver to change Clock > Colors or Colors > Clock depending on your preference and then tap ← to go back.

#### 3.5.3 **Configuring Time Zones on Teams Devices**

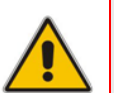

Note:

- AudioCodes recommends using Geolocation as the time zone configuration method.
- Geolocation is the default setting, if no other changes to the time zone settings are made, the device retrieves the time from its geographical location.

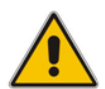

**Note:** Manual time zone setting is **NOT** recommended. Choosing a time zone manually may cause retrieval of the incorrect time zone, and cause functionality issues.

You can configure the time zone using one of the following methods, which are listed in order of preference for best performance:

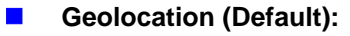

- The default geolocation method uses a device's public IP address to obtain its location. If the devices are behind NAT, they are using STUN server to discover their public IP addresses.
- A common STUN server example is Google's publicly accessible server: stun.l.google.com:19302 (default URL).

#### DHCP Option 100/101 (posix/tzdbx):

Configuration is obtained from DHCP server (once defined as available).

#### Admin Provisioning:

Use one of the following:

- Teams Admin Center, created under configuration profile.
- Device Manager, created in configuration parameters setup.

**C**audiocodes

The supported parameters for Device Manager configuration can be found in product specific Admin and User guides. For Teams Admin Center see Microsoft documentation on creating a configuration profile.

| Date & time                                        |  |
|----------------------------------------------------|--|
| Automatic date & time<br>Use network-provided time |  |
|                                                    |  |
|                                                    |  |
| Select time zone<br>GMT+02:00 Israel Standard Time |  |
| Automatic 24-hour format<br>Use locale default     |  |
| Use 24-hour format<br>1:00 PM                      |  |

#### 3.5.4 Configuring Wi-Fi

Admins can configure the device's Wi-Fi settings. The settings are concealed from the user's view.

**Note:** The Wi-Fi connection is transparent to users; which frequency is used, 2.4 GHz or 5 GHz, is made for users by the device; users cannot disable one or the other.

#### To configure Wi-Fi:

1. Under 'Device admin settings', tap Wi-Fi.

| <del>\</del> | Settings          | Wi-Fi                  |                         |   |
|--------------|-------------------|------------------------|-------------------------|---|
| Device       | admin settings    | Us                     | e Wi-Fi                 | • |
| •            | Display           | Ŷ                      | AC-Training             | ٥ |
| S            | Date & time       | $\widehat{\mathbf{v}}$ | AUDC-Unitask            | ۵ |
| (¢           | Wi-Fi             | $\widehat{\mathbf{v}}$ | Audc_IOT                | ۵ |
| *            | Bluetooth         | $\widehat{\mathbf{v}}$ | Audc_Reception_Visitors | ۵ |
| ψ            | USB               | ~                      |                         | 0 |
| 0            | Power saving      | ¥                      | AudioCodes              |   |
| ර            | Security          | $\widehat{\mathbf{v}}$ | Guest-AudC              |   |
| ۲            | Languages & input |                        | audc-ph                 | ۵ |
| <>           | Modify network    | $\bigtriangledown$     | IPP_DMZ_2.4GHz          | ۵ |

- 2. Activate Use Wi-Fi and then view a list of available connections.
- **3.** Select the Wi-Fi network you want and then use the virtual keyboard displayed to enter the password.

#### 3.5.5 Configuring Bluetooth

Admins can configure the device's Bluetooth settings. Hands free profile where the phone is able to connect to Bluetooth headset or speaker.

#### **To configure Bluetooth:**

1. Under 'Device admin settings', tap **Bluetooth**.

| <del>(</del> | Settings              | Bluetooth                                                                                     |  |
|--------------|-----------------------|-----------------------------------------------------------------------------------------------|--|
| Device       | admin settings        | Use Bluetooth                                                                                 |  |
| ۵,           | Device Administration |                                                                                               |  |
| ٩            | Display               | Device name<br>RX-PANEL                                                                       |  |
| S            | Date & time           | + Pair new device                                                                             |  |
| (ŀ           | Wi-Fi                 | Previously connected devices                                                                  |  |
| *            | Bluetooth             | 0                                                                                             |  |
| ψ            | USB                   | When Bluetooth is turned on, your device can communicate with other nearby Bluetooth devices. |  |

2. Activate Use Bluetooth and then tap + Pair new device.

| ÷      | Settings              | ← Bluetooth Pair new device                   | ÷ |
|--------|-----------------------|-----------------------------------------------|---|
| \$     | Touch screen          | Device name<br>RX-PANEL                       |   |
| (i)    | About device          | Available devices                             | 0 |
| Device | admin settings        | * RXV81                                       |   |
| ර      | Device Administration | 445HD_BT_44                                   |   |
| ٩      | Display               | 445HD_BT_4A                                   |   |
| S      | Date & time           | 445HD_BT_59                                   |   |
| (;     | Wi-Fi                 | 0                                             |   |
| *      | Bluetooth             | Device's Bluetooth address: B4:8C:9D:C8:99:B4 |   |

**3.** Tap a device with which to pair RX-PANEL.

| Pair with RXV81?                               |        |      |
|------------------------------------------------|--------|------|
| Bluetooth pairing code<br>107784               |        |      |
| Allow access to your contacts and call history |        |      |
|                                                | CANCEL | PAIR |

4. Tap PAIR.

## 3.5.6 Configuring USB

- > To configure USB:
- **1.** Under 'Device admin settings', tap **USB**.

| ÷      | Settings              | USB               |  |
|--------|-----------------------|-------------------|--|
| Device | admin settings        | Audio Device Mode |  |
| ර      | Device Administration |                   |  |
| ٩      | Display               |                   |  |
| S      | Date & time           |                   |  |
| (;     | Wi-Fi                 |                   |  |
| *      | Bluetooth             |                   |  |
| ψ      | USB                   |                   |  |

**2.** Activate **Audio Device Mode** and then tap  $\leftarrow$  to go back.

#### 3.5.7 Configuring Power Saving

#### **To configure Power Saving:**

1. Under 'Device admin settings', tap **Power Saving**.

| ←      | Settings              | Power saving            |
|--------|-----------------------|-------------------------|
| Device | admin settings        | Enable power saving  On |
| ර      | Device Administration | Start time<br>7.00      |
| ٩      | Display               |                         |
| S      | Date & time           | End time<br>19:00       |
| (;     | Wi-Fi                 |                         |
| *      | Bluetooth             |                         |
| ψ      | USB                   |                         |
| S      | Power saving          |                         |
| ්      | Security              |                         |
| ۲      | Languages & input     |                         |
| <>     | Modify network        |                         |

- 2. Activate **Power Saving** and then configure **Start time** and then **End time**.
- **3.** Tap  $\leftarrow$  to go back.

#### 3.5.8 Configuring Security

- **To configure Security:**
- 1. Under 'Device admin settings', tap **Security**.

| ÷      | Settings              | Security                                              |
|--------|-----------------------|-------------------------------------------------------|
| Device | admin settings        | Privacy                                               |
| ්      | Device Administration | Show passwords Display characters briefly as you type |
| ٩      | Display               |                                                       |
| S      | Date & time           |                                                       |
| ¢      | Wi-Fi                 |                                                       |
| *      | Bluetooth             |                                                       |
| ψ      | USB                   |                                                       |
| S      | Power saving          |                                                       |
| ්      | Security              |                                                       |

- 2. Under Privacy, activate/deactivate Show passwords.
- **3.** Tap  $\leftarrow$  to go back.

#### 3.5.9 Configuring Language & Input

- To configure Language & Input:
- 1. Under 'Device admin settings', tap Language & Input.

| ÷      | Settings              | Languages & input                             |
|--------|-----------------------|-----------------------------------------------|
| Device | admin settings        | ☆A Languages<br>English (United States)       |
| ර      | Device Administration | Keyboards                                     |
| ٩      | Display               | On-screen keyboard<br>Android Keyboard (AOSP) |
| 0      | Date & time           | Physical Keyboard                             |
| (;     | Wi-Fi                 | Not connected                                 |
| *      | Bluetooth             | Text-to-speech output                         |
| ψ      | USB                   |                                               |
| 0      | Power saving          |                                               |
| ර      | Security              |                                               |
|        | Languages & input     |                                               |

2. Touch Languages.

| ← Languages                              |
|------------------------------------------|
| English (United States)<br>Main language |
| Deutsch (Deutschland)                    |
| English (United Kingdom)                 |
| Español (España)                         |
| Français (Canada)                        |
| Français (France)                        |
| Italiano (Italia)                        |
| Magyar (Magyarország)                    |
| Nederlands (Nederland)                   |
|                                          |

- 3. Select a language and then view the **Changing language for Teams app** counter displayed until the language is changed. Tap ← to go back.
- 4. Tap Manage on-screen keyboards.

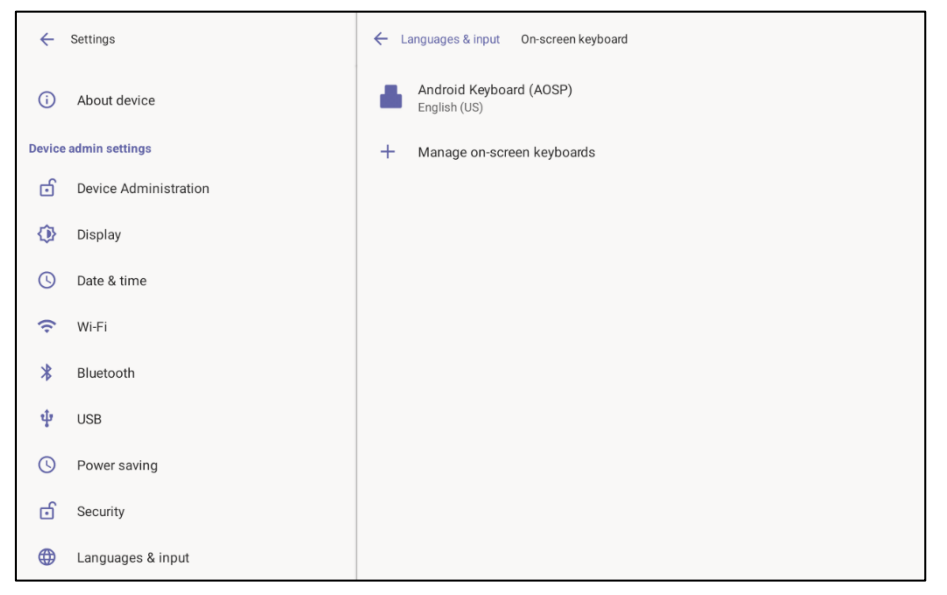

5. Define settings under 'Preferences' and 'Advanced' if necessary.

| ← Android Keyboard Settings (AOSP) |  |
|------------------------------------|--|
| Languages<br>English (US)          |  |
| Preferences                        |  |
| Advanced                           |  |

| ← Android Keyboard Settings (AOSP)                                                 |   |
|------------------------------------------------------------------------------------|---|
| Auto-capitalization<br>Capitalize the first word of each sentence                  | • |
| Double-space period<br>Double tap on spacebar inserts a period followed by a space | • |
| Sound on keypress                                                                  |   |

**6.** Configure your keyboard preferences, tap  $\leftarrow$  to go back and then tap **Advanced**.

| ← Android Keyboard Settings (AOSP)      |  |
|-----------------------------------------|--|
| Keypress sound volume<br>System default |  |
| Key long press delay<br>300ms           |  |
|                                         |  |

7. Tap  $\leftarrow$  to go back and then again tap Languages & input.

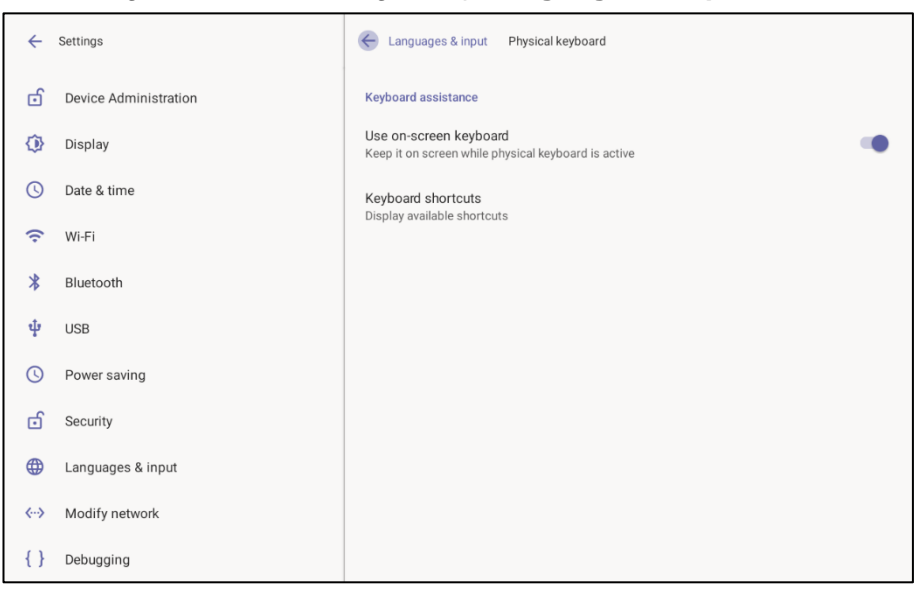

#### 3.5.10 Modifying Network

Enables admins to determine network information and to modify network settings.

#### > To modify network settings:

1. Under 'Device admin settings', tap **Modify Network**.

| ÷          | Settings              | Modify network                          |   |
|------------|-----------------------|-----------------------------------------|---|
| ර          | Device Administration | IP address<br>fe80::bf97:9539:b055:6385 |   |
| ٩          | Display               | 10.10.2.39                              |   |
| S          | Date & time           | IP settings<br>DHCP                     |   |
| ((•        | Wi-Fi                 | Network state:<br>Connected             |   |
| *          | Bluetooth             | Enable PC Port                          |   |
| ψ          | USB                   | Po Port enabled but not connected       |   |
| C          | Power saving          | Enable PC Port Mirror<br>Off            | • |
| ර          | Security              | Proxy                                   |   |
| ۲          | Languages & input     | 802.1x Settings                         |   |
| <i>«</i> » | Modify network        | VLAN Settings                           |   |

- 2. View read-only settings IP address, IP settings and Network state.
- 3. Tap IP settings.

| IP settings |        |    |
|-------------|--------|----|
| • DHCP      |        |    |
| O Static    |        |    |
|             | CANCEL | ок |

- 4. Select **DHCP** or **Static** and tap **OK**.
- 5. Tap Enable PC Port to enable the PC port. Tap Enable PC Port Mirror to enable PC port mirror. RX-PANEL supports the port mirroring network monitoring technique of copying and sending network packets transmitted as input from a device port to another port of a monitoring device for enhanced analysis and debugging capability.
- 6. Tap **Proxy** to configure RX-PANEL with an HTTP Proxy server.

| ÷  | Settings              |    |          | ← Modif     | y network | /lodify network   |                |        |   |          |
|----|-----------------------|----|----------|-------------|-----------|-------------------|----------------|--------|---|----------|
| ර  | Device Administration | on |          | Proxy hostn | iame      |                   |                |        |   |          |
| ⊘  | Display               |    |          | Proxy port  |           |                   |                |        |   |          |
| 0  | Date & time           |    |          |             | cy for    |                   |                |        |   |          |
| (; | Wi-Fi                 |    |          |             | .,        |                   |                |        |   |          |
| *  | Bluetooth             |    |          | DONE        | CLEAR     | RESTORE DEF       | AULTS          |        |   |          |
| ψ  | USB                   |    |          |             |           |                   |                |        |   |          |
| q  | 1 2<br>W              | e  | ε 4<br>Γ | t           | у         | <sup>7</sup><br>И | i <sup>8</sup> | 9<br>O | p | ×        |
| а  | S                     | d  | f        | g           | h         | j                 | k              | I      | • |          |
| +  | Z                     | Х  | С        | V           | b         | n                 | m              | ļ      | ? | <u>+</u> |
| ~  | ?123                  | ,  |          |             | -         |                   | <              | >      |   | .com     |

7. Tap  $\leftarrow$  to go back.

#### 3.5.11 Configuring 802.1x Settings

Admins can configure 802.1x Settings.

#### **To configure 802.1x settings:**

1. Under 'Device admin settings', tap 802.1x Settings.

| 802.1x Settings |  |        |      |
|-----------------|--|--------|------|
| Enable 802.1x   |  |        |      |
|                 |  | CANCEL | SAVE |

2. Tap Enable 801.1x and then tap Save.

#### 3.5.12 Configuring VLAN Settings

Admins can configure VLAN Settings. VLAN Settings allow you to configure the VLAN mode **Manual**, **CDP only** or **LLDP only**. Note that LLDP switch information is retrieved (for location purposes) when parameter network/lan/lldp/enabled=1 (even when VLAN is retrieved from **CDP** or VLAN is disabled or VLAN is **Manual**).

#### **To configure VLAN settings:**

1. Under 'Device admin settings', tap VLAN Settings.

| ÷            | Settings              | Contract VLAN Settings          |
|--------------|-----------------------|---------------------------------|
| ර            | Device Administration | VLAN Discovery mode<br>Disabled |
| ٩            | Display               |                                 |
| 0            | Date & time           |                                 |
| ((•          | Wi-Fi                 |                                 |
| *            | Bluetooth             |                                 |
| ψ            | USB                   |                                 |
| C            | Power saving          |                                 |
| ර            | Security              |                                 |
|              | Languages & input     |                                 |
| <b>«··</b> » | Modify network        |                                 |
| {}           | Debugging             |                                 |

#### 2. Tap VLAN Discovery mode.

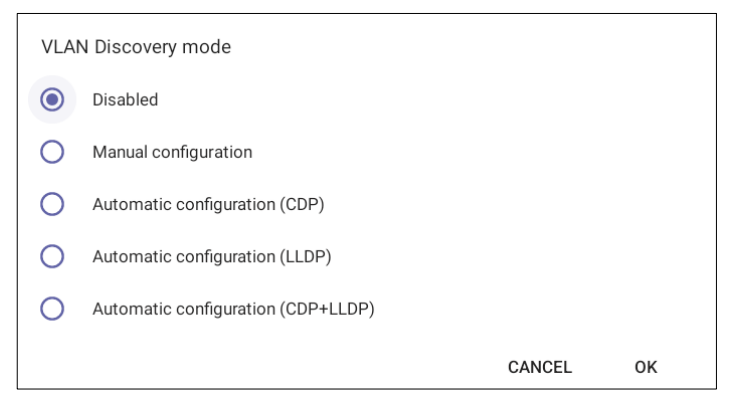

- Cisco Discovery Protocol (CDP) is a Cisco proprietary Data Link Layer protocol
- Link Layer Discovery Protocol (LLDP) is a standard, layer two discovery protocol
- **3.** Select the mode you require and then tap OK. If you select **Manual configuration**, this screen opens:

| ÷   | Settings                   | Modify network VLAN Settings                |
|-----|----------------------------|---------------------------------------------|
| ර   | -<br>Device Administration | VLAN Discovery mode<br>Manual configuration |
| ٩   | Display                    | VLAN ID                                     |
| 0   | Date & time                | *1                                          |
| ((• | Wi-Fi                      | VLAN Priority<br>1                          |
| *   | Bluetooth                  |                                             |
| ψ   | USB                        |                                             |
| S   | Power saving               |                                             |
| ර   | Security                   |                                             |
| •   | Languages & input          |                                             |
| <>  | Modify network             |                                             |
| {}  | Debugging                  |                                             |

4. Tap VLAN ID.

| VLAN ID  | )                               |   |     |   |     |        |  |  |  |
|----------|---------------------------------|---|-----|---|-----|--------|--|--|--|
| Enter VL | Enter VLAN ID (range 0 to 4094) |   |     |   |     |        |  |  |  |
|          |                                 |   |     |   |     |        |  |  |  |
|          |                                 |   |     |   | CAN | CEL OK |  |  |  |
|          |                                 |   |     |   |     |        |  |  |  |
|          |                                 |   |     |   |     |        |  |  |  |
| _        | -                               | _ |     |   |     |        |  |  |  |
| -        | +                               |   | 1   | 2 | 3   | ×      |  |  |  |
| *        | /                               |   | Δ   | 5 | 6   |        |  |  |  |
| .1.      | /                               | , | т   | 0 | 0   | •      |  |  |  |
| (        | )                               | = | 7   | 8 | 9   |        |  |  |  |
|          |                                 |   | ste | 0 | ш   |        |  |  |  |
| ~        |                                 |   | *   | U | #   |        |  |  |  |

- 5. Enter the VLAN ID (range 0-4094) using the virtual keyboard and then tap **OK**.
- 6. Tap VLAN Priority.

| VLAN Priority<br>Enter VLAN Priority (range 0 to 7) |   |   |   |   |     |         |  |  |
|-----------------------------------------------------|---|---|---|---|-----|---------|--|--|
|                                                     |   |   |   |   | CAN | ICEL OK |  |  |
|                                                     |   |   |   |   |     |         |  |  |
|                                                     |   |   | - | - | -   |         |  |  |
| -                                                   | + |   | 1 | 2 | 3   | ×       |  |  |
| *                                                   | / | , | 4 | 5 | 6   | 0       |  |  |
| (                                                   | ) | = | 7 | 8 | 9   |         |  |  |
| ~                                                   |   |   | * | 0 | #   |         |  |  |

7. Enter the VLAN Priority (range 0-7) using the virtual keyboard and then tap **OK**.

#### 3.6 Enrolling a Device with Intune Policies

Two ways are available to enroll an AudioCodes Teams Android-based device in Intune:

- Create a dynamic group see below
- Create an exclusion group see below

#### 3.6.1 Creating a Dynamic Group

See here how to create dynamic groups in Intune for enrolling AudioCodes Android-based Teams devices.

#### 3.6.2 Creating an Exclusion Group

The information presented here shows how to *exclude* AudioCodes Android-based Teams devices from the organization's Intune policies.

#### > To exclude devices from the organization's Intune policies:

- Remove all conditions that were previous configured:
  - Access Microsoft Azure Government Portal Home > Conditional Access Policies > Require Hybrid Joined or Intune to Access Cloud Resources Conditional Access policy as shown in the figure below.
  - Exclude the device from Intune policies and replace displayName -contains RX-PANEL

where **RX-PANEL** is the name of the device model (device.model).

| Microsoft Intune admin center | ſ                                                                                            |                                                                                     |   |                |                                        |                      |              | TALKMAIL (TALKMAIL COM) 🥌 |
|-------------------------------|----------------------------------------------------------------------------------------------|-------------------------------------------------------------------------------------|---|----------------|----------------------------------------|----------------------|--------------|---------------------------|
| «                             | Home > Devices   Conditional access > Cond                                                   | litional Access   Overview >                                                        |   | Filter fo      | or devices                             |                      |              | ×                         |
| A Home                        | New                                                                                          |                                                                                     |   |                |                                        |                      |              |                           |
| Dashboard                     | Conditional Access policy                                                                    |                                                                                     |   | 6 f f          |                                        |                      |              |                           |
| All services                  | for the later the set of the different to set                                                | dented according to share to feed and different                                     |   | Configure a fi | itter to apply policy to specific devi | ces. Learn more Lo   |              |                           |
| Devices                       | policy to bring signals together, to make<br>decisions, and enforce organizational policies. | like risk, device platform, location, client apps, or<br>device state. Learn more 🖉 |   | Configure ()   | No                                     |                      |              |                           |
| Apps                          | Learn more 🗗                                                                                 | Device platforms ③                                                                  |   |                |                                        |                      |              |                           |
| 뤇 Endpoint security           | Name *                                                                                       | Not configured                                                                      |   | Devices match  | hing the rule:                         |                      |              |                           |
| Reports                       | Example: 'Device compliance app policy'                                                      | Locations                                                                           |   | O Include fi   | iltered devices in policy              |                      |              |                           |
| 🚨 Users                       | Assignments                                                                                  | Not configured                                                                      |   | Exclude 1      | hitered devices from policy            |                      | - Oter and - |                           |
| Sroups                        | Users ()                                                                                     |                                                                                     |   | And/Or         | Property                               | Operator             | Value        |                           |
| Tenant administration         | 0 users and groups selected                                                                  | Client apps ()                                                                      |   | ,              | diada di suo                           |                      | 510.04       | ~                         |
| X Troubleshooting + support   | Transformer 0                                                                                | Not configured                                                                      |   |                | displayName                            | Equais               | KXV81        |                           |
| ,                             | larget resources ()                                                                          | Filter for devices ①                                                                |   | And            | displayName                            | Equals               | RXV200       |                           |
|                               | No target resources selected                                                                 | Exclude filtered devices                                                            |   | + Add expre    | ession                                 |                      |              |                           |
|                               | Conditions ①                                                                                 | Authentication flows (Preview) ①                                                    |   | Rule syntax ①  |                                        |                      |              | C Edit                    |
|                               | 1 condition selected                                                                         | Not configured                                                                      |   | device.displa  | ayName -eq "KXV81" -and device.c       | displayName -eq "RXV | 200"         |                           |
|                               | Access controls                                                                              |                                                                                     |   |                |                                        |                      |              |                           |
|                               | Grant ①                                                                                      |                                                                                     |   |                |                                        |                      |              |                           |
|                               | 0 controls selected                                                                          |                                                                                     |   |                |                                        |                      |              |                           |
|                               | Service O                                                                                    |                                                                                     | - |                |                                        |                      |              |                           |
|                               | 0 controls selected                                                                          |                                                                                     |   |                |                                        |                      |              |                           |
|                               |                                                                                              |                                                                                     |   |                |                                        |                      |              |                           |
|                               |                                                                                              |                                                                                     |   |                |                                        |                      |              |                           |
|                               |                                                                                              |                                                                                     |   |                |                                        |                      |              |                           |
|                               |                                                                                              |                                                                                     |   |                |                                        |                      |              |                           |
|                               |                                                                                              |                                                                                     |   |                |                                        |                      |              |                           |
|                               | Enable policy                                                                                |                                                                                     |   |                |                                        |                      |              |                           |
|                               | Reporteonly on off                                                                           |                                                                                     |   |                |                                        |                      |              |                           |
|                               | Create                                                                                       |                                                                                     |   | Done           |                                        |                      |              |                           |

## 3.7 Removing Devices from Intune admin center

You can remove devices from Intune admin center when the maximum capacity of signed-in devices is reached.

- **>** To remove devices from Intune admin center:
- 1. Go to Microsoft 365 admin center [portal.office.com] and log in with an Administration account.
- 2. Navigate to **Devices** > **Android devices**.

| Microsoft Intune admin cente | r                                  |                     |             |                    |                           |                                     |
|------------------------------|------------------------------------|---------------------|-------------|--------------------|---------------------------|-------------------------------------|
| Home Dashboard               | Home > Devices   Android > Android | evices …            |             |                    |                           |                                     |
| All services                 | Search     «     Overview          | 🖒 Refresh 🛓 Export  | E Columns V | Bulk device action | 15                        |                                     |
| Apps                         | C Android devices                  | O Search            | 0           | OS: Android (d     | evice administrator). And | roid (nersonally-ow+4               |
| Endpoint security            | Android enrollment                 | / Jearch            |             |                    |                           | the free second of the first of the |
| Reports                      | Android policies                   | Device name         | Managed by  | Ownership          | Compliance                | os 🛛                                |
| Lusers                       | Compliance policies                | Confroomaudc_Androi | Intune      | Personal           | Compliant                 | Android (device admi                |
| Sroups                       | Gonfiguration profiles             | Confroomaudc_Androi | Intune      | Personal           | O Compliant               | Android (device admi                |
| Tenant administration        | Android FOTA deployments           | Confroomaudc_Androi | Intune      | Personal           | 😋 Compliant               | Android (device admi                |
| X Troubleshooting + support  |                                    | Confroomaudc_Androi | Intune      | Personal           | Compliant                 | Android (device admi                |
|                              |                                    | Confroomaudc_Androi | Intune      | Personal           | Compliant                 | Android (device admi                |
|                              |                                    | Confroomsude Androi | lature.     | Descent            | · · · · · · · ·           | Andrald (doules adm)                |

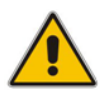

**Note:** The Intune admin center service is licensed according to the terms of individual licenses so not all network admins will be able to navigate to it. Check if the license you're using includes the service or not.

3. Click Bulk device actions.

#### RX-PANEL

| Home > Devices   Android > Androi                                      | id   Android devices >                                                 |                            |
|------------------------------------------------------------------------|------------------------------------------------------------------------|----------------------------|
| Bulk device action                                                     | 113 M                                                                  |                            |
|                                                                        |                                                                        |                            |
|                                                                        |                                                                        |                            |
| Basics Devices 3 R                                                     | Review + create                                                        |                            |
| OS *                                                                   | Android (device administrator)                                         | ~                          |
| Device action *                                                        | ▶ Delete                                                               | $\sim$                     |
|                                                                        |                                                                        |                            |
| f you delete this device, you will n                                   | to longer be able to view or manage the device from the Intune portal. | The device will no         |
| longer be allowed to access your o<br>to check-in after it is deleted. | company's corporate resources. Company data may be wiped from the      | device if the device tries |
|                                                                        |                                                                        |                            |
|                                                                        |                                                                        |                            |
|                                                                        |                                                                        |                            |
|                                                                        |                                                                        |                            |
|                                                                        |                                                                        |                            |
|                                                                        |                                                                        |                            |
|                                                                        |                                                                        |                            |
|                                                                        |                                                                        |                            |
|                                                                        |                                                                        |                            |
|                                                                        |                                                                        |                            |
|                                                                        |                                                                        |                            |
|                                                                        |                                                                        |                            |
|                                                                        |                                                                        |                            |
|                                                                        |                                                                        |                            |
|                                                                        |                                                                        |                            |
|                                                                        |                                                                        |                            |
|                                                                        |                                                                        |                            |
| Previous Next                                                          |                                                                        |                            |

4. From the 'OS' drop-down under the **Basics** tab, select **Android (device administrator)**. From the 'Device action' drop-down, select **Delete**. Click **Next**.

| Microsoft Intune admin cent                                                                                                    |                                                                                                    | 😡 🖓 🕲 🔘 🖓 👘 🖓 👘 🖓 👘                                                                                                    |
|----------------------------------------------------------------------------------------------------|----------------------------------------------------------------------------------------------------|----------------------------------------------------------------------------------------------------|
| A Home                                                                                                    | Home ) Devices (Android ) Android (Android devices )<br>Bulk device action —                                                                                                    | Select devices ×                                                                                                    |
| California California | Al kasa one device must be selected     Al kasa one device must be selected     Constant     Constant | Section by Mills, Levis running, event Liser principal runni, division name, management name, phone number, molid, et manufacture,<br>Of Andreid (device administrature)     Of Andreid (device administrature)     Commonaudic (Andreid, 2020/2024, 9:23 AM Commonaudic device device administrature)     Commonaudic (Andreid, 2020/2024, 9:23 AM Commonaudic device device administrature)     Ofderom-audre (Andreid, 2020/2024, 9:23 AM Commonaudic device device administrature)     Orderom-audic (Andreid, 2020/2024, 9:23 AM Commonaudic device device administrature)     Orderom-audic (Andreid, 2020/2024, 9:23 AM Commonaudic device device administrature)     Orderom-audic (Andreid, 2020/2024, 9:23 AM Commonaudic device device administrature)     Orderom-audic (Andreid, 2020/2024, 9:33 AM Commonaudic device device administrature)     Orderom-audic (Andreid, 2020/2024, 9:33 AM Commonaudic (device administrature)     Orderom-audic (Andreid, 2020/2024, 9:33 AM Commonaudic (device administrature)     Orderom-audic (Andreid, 2020/2024, 9:33 AM Commonaudic (device administrature)     Orderom-audic (Andreid, 2020/2024, 9:33 AM Commonaudic (device administrature)     Orderom |
|                                                                                                    | Previous Next                                                                                                    | Select                                                                                                    |

5. Select the devices to delete (i.e., to remove from Intune admin center), and then click Select.

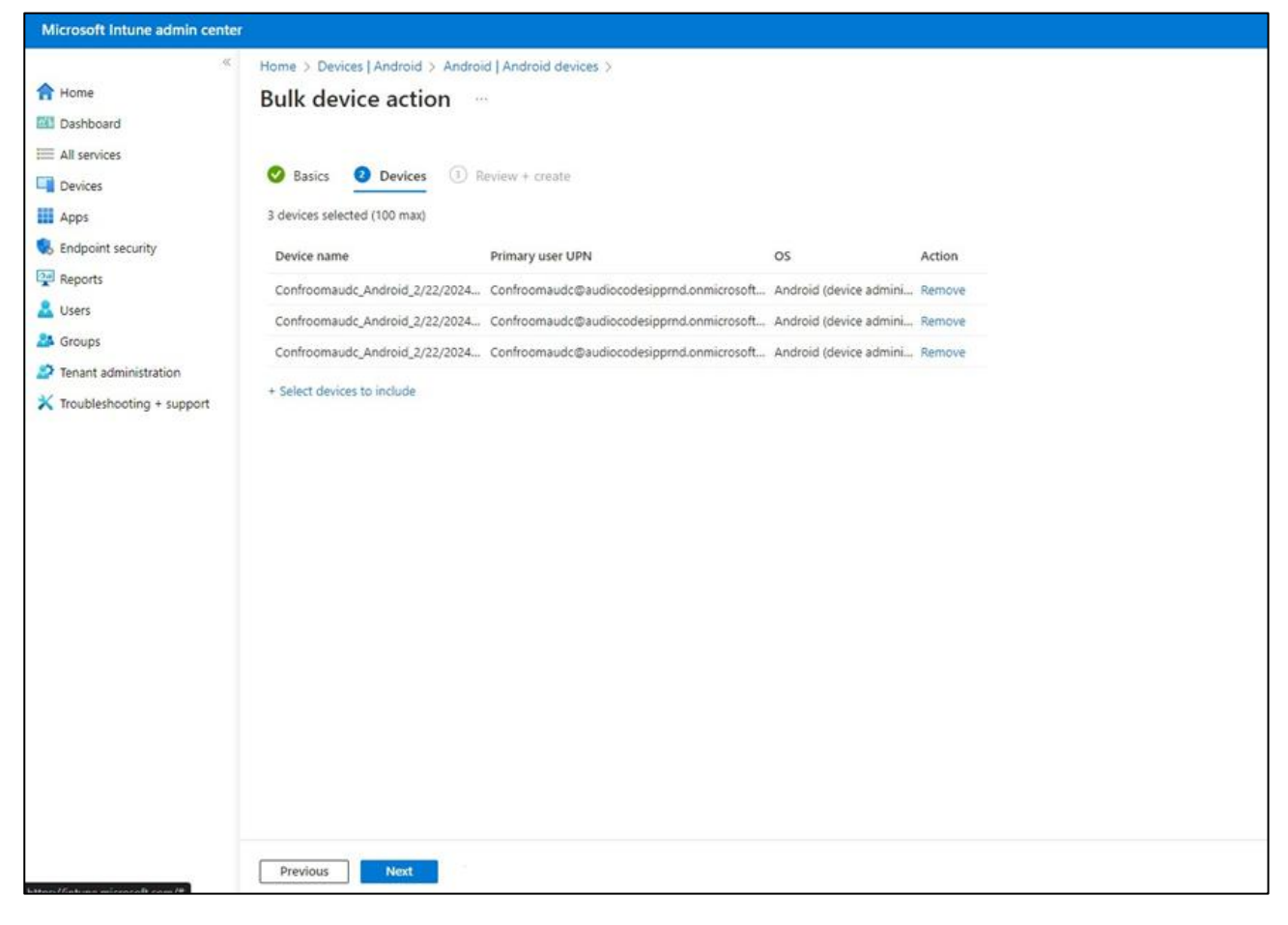

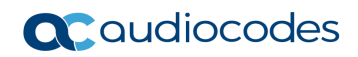

6. Under the **Devices** tab, click **Next**.

| Microsoft Intune admin center |                                    |                                               |                           |  |  |  |
|-------------------------------|------------------------------------|-----------------------------------------------|---------------------------|--|--|--|
| ×                             | Home > Devices   Android > Android | Android devices >                             |                           |  |  |  |
| A Home                        | Bulk device action                 |                                               |                           |  |  |  |
| 🖾 Dashboard                   |                                    |                                               |                           |  |  |  |
| E All services                |                                    |                                               |                           |  |  |  |
| Devices                       | Sasics ODevices ORevi              | ew + create                                   |                           |  |  |  |
| Apps                          | Summary                            |                                               |                           |  |  |  |
| Endpoint security             | Basics                             |                                               |                           |  |  |  |
| Reports                       | Device action                      | Delete                                        |                           |  |  |  |
| Lusers                        | OS                                 | Android (device administrator)                |                           |  |  |  |
| Sroups                        | Davisas                            |                                               |                           |  |  |  |
| Tenant administration         | Devices                            |                                               |                           |  |  |  |
| X Troubleshooting + support   | 3 devices selected (100 max)       |                                               |                           |  |  |  |
|                               | Device name                        | Primary user UPN                              | os                        |  |  |  |
|                               | Confroomaudc_Android_2/22/2024_11: | Confroomaudc@audiocodesipprnd.onmicrosoft.com | Android (device administr |  |  |  |
|                               | Confroomaudc_Android_2/22/2024_2:5 | Confroomaudc@audiocodesipprnd.onmicrosoft.com | Android (device administr |  |  |  |
|                               | Confroomaudc_Android_2/22/2024_9:1 | Confroomaudc@audiocodesipprnd.onmicrosoft.com | Android (device administr |  |  |  |
|                               |                                    |                                               |                           |  |  |  |
|                               |                                    |                                               |                           |  |  |  |
|                               |                                    |                                               |                           |  |  |  |
|                               |                                    |                                               |                           |  |  |  |
|                               |                                    |                                               |                           |  |  |  |
|                               |                                    |                                               |                           |  |  |  |
|                               |                                    |                                               |                           |  |  |  |
|                               | 2                                  |                                               |                           |  |  |  |
|                               | Previous Create                    |                                               |                           |  |  |  |

7. Under the **Review + Create** tab, make sure your definitions are correct and then click Create; admin receives a notification that a delete action from Intune was successfully initiated on all devices and that *n* devices were removed.

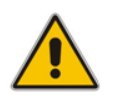

**Note:** It may take some time to completely sync the devices with the account so after delet- ing the devices wait for 30 minutes before signing in.

This page is intentionally left blank.

## 4 Debugging

- AudioCodes RX-PANEL leverages SSH as a debugging interface.
- AudioCodes recommends that customers disable SSH on RX-PANEL via AudioCodes' Device Manager (OVOC).
- AudioCodes recommends changing the Admin password from the default, via AudioCodes' Device Manager (OVOC).
- When RX-PANEL or multiple RX-PANELs needs to be debugged, users can enable SSH on it / them, access SSH with the new Admin password for the debugging phase, and disable SSH once debugging is finished.

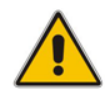

**Note:** SSH is by default disabled and can be enabled with Administrator permissions in the RX-PANEL screen (**Device Administration** > **Debugging** > **SSH**).

## 4.1 Log Settings

Admins can configure log settings such as Log Level, Log Package Filter, Log Tag Filter and Log Buffer Filter.

- To log settings:
- **1.** Tap **Log settings**.

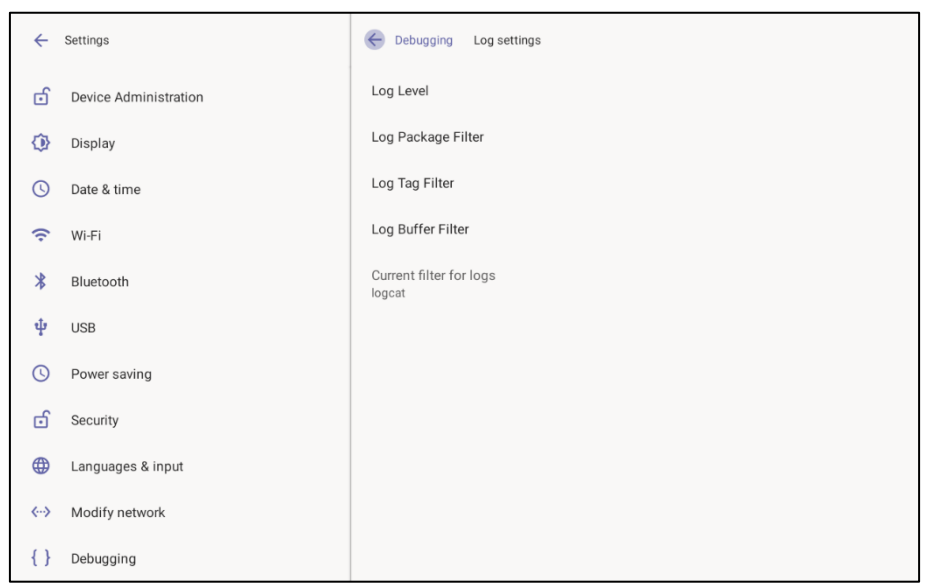

2. Tap Log Level.

| Log     | Log Level |        |  |  |  |  |
|---------|-----------|--------|--|--|--|--|
| 0       | Verbose   |        |  |  |  |  |
| 0       | Debug     |        |  |  |  |  |
| 0       | Info      |        |  |  |  |  |
| 0       | Warning   |        |  |  |  |  |
| 0       | Error     |        |  |  |  |  |
| 0       | Assert    |        |  |  |  |  |
| $\circ$ | None      |        |  |  |  |  |
|         |           | CANCEL |  |  |  |  |

**3.** Tap the level you require.

#### 4. Tap Log Package Filter.

| ÷   | Settings              |               | Cebugging                    | Log settings |           |        |     |
|-----|-----------------------|---------------|------------------------------|--------------|-----------|--------|-----|
| ්   | Device Administration |               | Log Level                    |              |           | _      |     |
| ٩   | Display               | Log Package F | ilter                        |              |           |        |     |
| C   | Date & time           |               |                              |              |           |        |     |
| ((• | Wi-Fi                 |               |                              | _            | CANCEL OK |        |     |
| *   | Bluetooth             |               | Current filter for<br>logcat | logs         |           |        |     |
| ų   | USB                   |               |                              |              |           |        |     |
| q   | 1 2<br>W 6            | e r           | t y                          | 6 7<br>U     | i         | 9<br>O | p 🛛 |
| а   | S (                   | d f           | g h                          | j            | k         | I      |     |
| +   | z z                   | x c           | v b                          | n            | m         | !      | ? 🔺 |
| ~   | ?123                  | ,             |                              |              | <         | >      | com |

#### 5. Tap Log Tag Filter.

| ÷       | Settings              |               | C Del                | bugging Log   | settings          |                |        |   |         |
|---------|-----------------------|---------------|----------------------|---------------|-------------------|----------------|--------|---|---------|
| ්       | Device Administration |               | Log Leve             | 4             |                   |                |        |   |         |
| ٩       | Display               | Log Tag Filte | r                    |               |                   |                |        |   |         |
| C       | Date & time           |               |                      |               |                   | 0411051 01     | -      |   |         |
| ((;     | Wi-Fi                 |               | _                    | _             | _                 | CANCEL OF      | <      |   |         |
| *       | Bluetooth             |               | Current fi<br>logcat | lter for logs |                   |                |        |   |         |
| ψ       | USB                   |               |                      |               |                   |                |        |   |         |
| q       | 1 2<br>W              | e r           | t                    | у 6           | <sup>7</sup><br>И | i <sup>8</sup> | 9<br>O | р | ×       |
| а       | S                     | d f           | g                    | h             | j                 | k              | I      | 0 |         |
| <b></b> | Z                     | х с           | V                    | b             | n                 | m              | !      | ? | <b></b> |
| ~       | ?123                  | ,             |                      |               |                   | <              | >      |   | .com    |

#### 6. Tap Log Buffer Filter.

| Log          | Log Buffer Filter                        |        |    |  |  |  |  |  |  |
|--------------|------------------------------------------|--------|----|--|--|--|--|--|--|
|              | Radio buffer                             |        |    |  |  |  |  |  |  |
|              | Events buffer                            |        |    |  |  |  |  |  |  |
|              | Main buffer                              |        |    |  |  |  |  |  |  |
|              | System buffer                            |        |    |  |  |  |  |  |  |
|              | Crash buffer                             |        |    |  |  |  |  |  |  |
|              | View all buffers                         |        |    |  |  |  |  |  |  |
| $\checkmark$ | Default - main, system and crash buffers |        |    |  |  |  |  |  |  |
|              |                                          | CANCEL | ОК |  |  |  |  |  |  |

7. Tap the level you require and then tap **OK**.

## 4.2 Voice Record

Read only setting.

#### 4.3 Remote Logging

Remote Logging via Syslog provides information relevant to device issues (not Teams application issues). When performing Remote Logging via Syslog, the logs are collected in real time.

- > To configure remote logging capability:
- 1. Tap Remote logging.

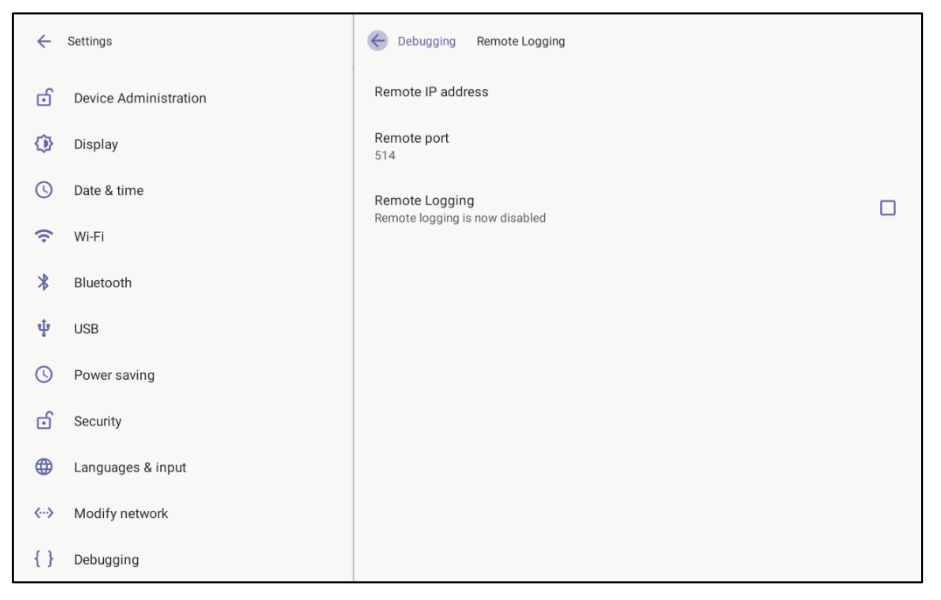

2. Tap Remote IP address.

| ÷                   | Settings              |      |          | K       | Debugging         | Remote Lo        | gging             |       |  |  |
|---------------------|-----------------------|------|----------|---------|-------------------|------------------|-------------------|-------|--|--|
| ර                   | Device Administration |      |          | Re      | emote IP addr     | ess              |                   |       |  |  |
| $\langle 0 \rangle$ | Display               | Remo | ote IP a | address |                   |                  |                   |       |  |  |
| C                   | Date & time           |      |          |         |                   |                  | CANC              |       |  |  |
| ((•                 | Wi-Fi                 |      |          |         | -                 | -                | CANCE             | EL UK |  |  |
| *                   | Bluetooth             |      |          |         |                   |                  |                   |       |  |  |
| ψ                   | USB                   |      |          |         |                   |                  |                   |       |  |  |
|                     |                       | -    | +        | Pause   | 1                 | 2 авс            | 3 DEF             | ×     |  |  |
|                     |                       | ,    |          | Wait    | 4 <sub>GHI</sub>  | 5 JKL            | 6 мио             |       |  |  |
|                     |                       | (    | )        | Ν       | $7_{\text{pqrs}}$ | 8 <sub>TUV</sub> | 9 <sub>wxyz</sub> |       |  |  |
|                     |                       | ~    |          |         | *                 | 0.               | #                 |       |  |  |

3. Enter the IP address using the virtual keyboard, tap **OK** and then tap **Remote port**.

| ÷  | Settings              |       |        |   | Debuggir     | ng Remote Lo | ogging |        |  |
|----|-----------------------|-------|--------|---|--------------|--------------|--------|--------|--|
| ්  | Device Administration |       |        | R | emote IP add | dress        |        |        |  |
| ٩  | Display               | Remot | te por | t |              |              |        |        |  |
| C  | Date & time           |       |        |   |              |              |        |        |  |
| (; | Wi-Fi                 |       |        |   | -            | -            | CAN    | CEL OK |  |
| *  | Bluetooth             |       |        |   |              |              |        |        |  |
| ţ  | USB                   |       |        |   |              |              |        |        |  |
|    |                       | -     | +      |   | 1            | 2            | 3      | ×      |  |
|    |                       | *     | /      | , | 4            | 5            | 6      |        |  |
|    |                       | (     | )      | = | 7            | 8            | 9      |        |  |
|    |                       | ~     |        |   | *            | 0            | #      |        |  |

4. Enter the number of the remote port using the virtual keyboard and then tap **OK**.

#### 4.4 Diagnostic Data

Network administrators can get diagnostics information to facilitate debugging.

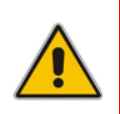

**Note:** Administrators who need to get diagnostics info from the device can dump the logs to the phone's Secure Digital (SD) Card and then later collect them using Secure Copy Protocol (SCP) based on Secure Shell (SSH) protocol. Whenever an issue occurs, the administrator can dump the logs into the SD Card.

#### **To get diagnostic data:**

Tap **Diagnostic data**.

| Diagnostic Data      |        |    |
|----------------------|--------|----|
| Copy logs to sdcard? |        |    |
|                      | CANCEL | ок |

## 4.5 Reset configuration

Admins can get the device to perform a restore to default factory settings.

- To reset configuration:
- Tap **Reset configuration**.

| Reset configuration                                            |        |    |
|----------------------------------------------------------------|--------|----|
| Are you sure you want to reset to your original configuration? |        |    |
|                                                                | CANCEL | ок |

## 4.6 User Data Reset

RX-PANEL provides a **User data reset** option that is similar to factory reset except that this option preserves predefined data after firmware upgrade.

- To access the functionality:
- Tap User data reset.

| User data reset                                                                                                    |        |    |
|----------------------------------------------------------------------------------------------------|--------|----|
| Are you sure you want to user data reset to your device?<br>All apps data will be deleted and configuration will be restored |        |    |
|                                                                                                    | CANCEL | ОК |

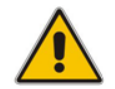

Note: After 'User data reset', network settings are preserved.

## 4.7 Restart Teams App

Refreshes the device's user interface.

## 4.8 Debug Recording

Admins can opt to get audio debug recording logs from the device screen. The purpose of these logs is for issues related to media.

- To get audio debug recording logs:
- 1. Tap Debugging > Debug Recording.

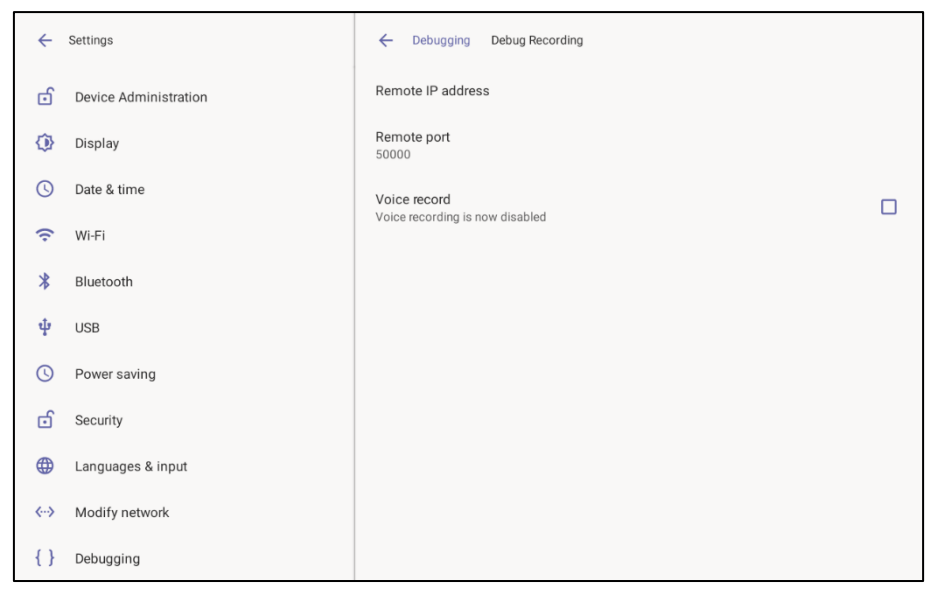

2. Tap Remote IP address.

| ÷   | Settings              |          |          | ÷            | Debugging         | Debug Record     | ling              |    |  |  |
|-----|-----------------------|----------|----------|--------------|-------------------|------------------|-------------------|----|--|--|
| 6   | Device Administration |          |          | Re           | mote IP addr      | ess              |                   |    |  |  |
| ٩   | Display               | Remot    | e IP ado | dress        |                   |                  |                   |    |  |  |
| C   | Date & time           | Enter th | ne remot | e IP address | 5                 |                  |                   |    |  |  |
| ((• | Wi-Fi                 |          |          |              |                   |                  | CANCEL            | ок |  |  |
| *   | Bluetooth             |          |          |              |                   |                  |                   |    |  |  |
| ψ   | USB                   |          |          |              |                   |                  |                   |    |  |  |
|     |                       | -        | +        | Pause        | 1                 | 2 ABC            | 3 DEF             | ×  |  |  |
|     |                       | ,        |          | Wait         | 4 <sub>GHI</sub>  | 5 JKL            | 6 мно             |    |  |  |
|     |                       | (        | )        | Ν            | $7_{\text{pqrs}}$ | 8 <sub>TUV</sub> | 9 <sub>wxyz</sub> |    |  |  |
|     |                       | ~        |          |              | *                 | 0.               | #                 |    |  |  |

3. Enter the remote IP address, tap OK and then tap Remote port.

| ÷  | Settings              |        |        | ÷    | Debugging    | Debug Reco | rding |        |   |
|----|-----------------------|--------|--------|------|--------------|------------|-------|--------|---|
| ර  | Device Administration |        |        | R    | emote IP add | lress      |       |        |   |
| ٩  | Display               | Remote | port   | nort |              |            |       |        |   |
| C  | Date & time           | 50000  | remote | port |              |            |       |        | _ |
| (; | Wi-Fi                 |        |        |      |              |            | CAN   | CEL OK |   |
| *  | Bluetooth             |        |        |      |              |            |       |        |   |
| ψ  | USB                   |        |        |      |              |            |       |        |   |
|    |                       | -      | +      |      | 1            | 2          | 3     | ⊠      |   |
|    |                       | *      | /      |      | 4            | 5          | 6     |        |   |
|    |                       |        |        | ,    | _            |            |       |        |   |
|    |                       | (      | )      | =    | 7            | 8          | 9     |        |   |
|    |                       | ~      |        |      | *            | 0          | #     |        |   |

4. Enter the remote port and then tap **OK**.

## 4.9 Erase all data (Factory Reset)

Admins can get the device to perform a restore to default factory settings.

- To erase all data:
- Tap Erase all data.

| Erase all data (factory reset) |        |    |
|--------------------------------|--------|----|
|                                | CANCEL | ок |

#### 4.10 ADB

Admins can get logs using UUID over ADB shell.

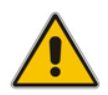

**Note:** To use this method of getting new logs, Android Debug Bridge (ADB), a command-line utility included with Google's Android SDK, must be installed on your PC.

## 4.11 SSH

Admins can activate a recording using AudioCodes' SSH protocol based Android Device Utility. See <u>here</u> for more information.

#### 4.12 Screen Capture

Admins can grab a screen capture using AudioCodes' SSH protocol based Android Device Utility. See here for more information.

#### 4.13 Remote Packet Capture

Admins can capture traffic using 'rpcapd' network sniffer application. The 'rpcapd' (Remote Packet Capture) network sniffer application allows the admin to analyze and debug Android traffic on their desktop PC using the app's integral SSH server. SSH is by default disabled and can be enabled with admin permission in the device screen.

### 4.14 Enabling Advanced Meeting Functions

#### > To enable advanced meeting functions:

1. Click the **Device Pairing** option in 'Teams Admin Settings' menu and select your device (to pair it at the Teams level):

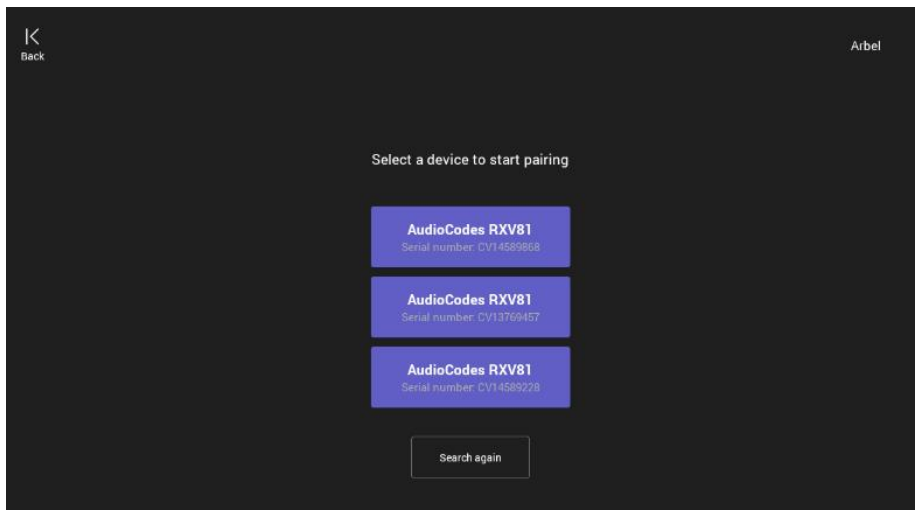

2. Click the Wallpapers option to select a wallpaper of your choice.

| ÷ | Teams Admin Settings |                   |
|---|----------------------|-------------------|
|   | Wallpapers           | Background        |
| Q | LED settings         |                   |
|   | Meetings             |                   |
|   | Device pairing       |                   |
|   |                      | Choose your image |
|   |                      |                   |
|   |                      |                   |
|   |                      |                   |
|   |                      |                   |
|   |                      |                   |

3. Click the LED settings option to select the LED color indicating busy state.

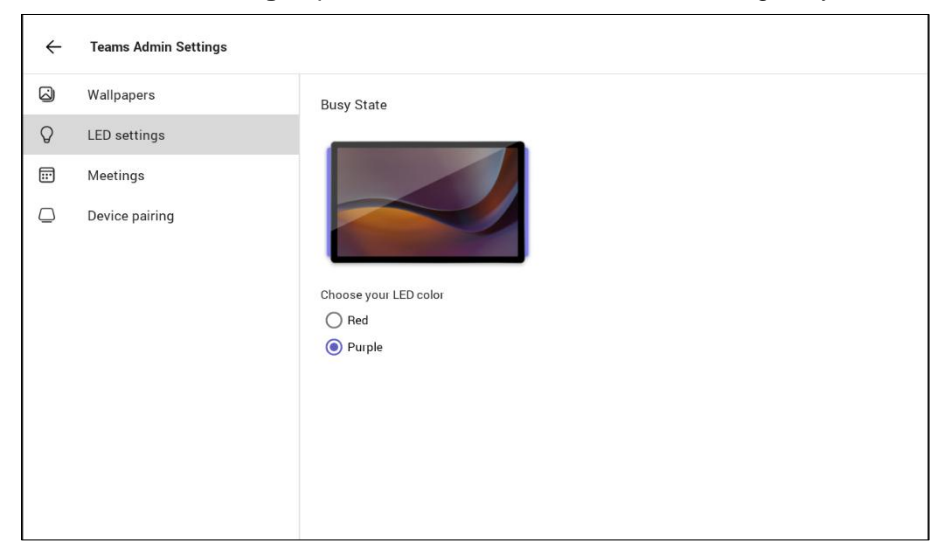

4. Click the **Meetings** option to define advanced meeting check-in functions.

| ÷ | Teams Admin Settings |                                                                                                    |            |   |
|---|----------------------|----------------------------------------------------------------------------------------------------|------------|---|
| 4 | Wallpapers           |                                                                                                    |            |   |
| Q | LED settings         | Check in<br>Send check-in notification<br>At the meeting start time, the room display will show a pop-up to notify that someone has<br>checked in. Make sure this device is paired with the room display. |            |   |
|   | Meetings             |                                                                                                    |            |   |
|   | Device pairing       | Release room if no one checks in<br>The room will decline the meeting invite if 10 minutes pass without someone of                                                                                        |            | • |
|   |                      | Release after.                                                                                                    | 10 minutes | * |
|   |                      | Meetings                                                                                                    |            |   |
|   |                      | Show meeting names                                                                                                    |            |   |
|   |                      | Max room occupancy notification                                                                                                    |            |   |
|   |                      | Show room equipment                                                                                                    |            |   |
|   |                      | Allow room reservation extensions                                                                                                    |            |   |
|   |                      | Allow early check-out<br>Checking out of a room releases it so others can reserve it.                                                                                                    |            |   |

This page is intentionally left blank.

#### **International Headquarters**

6 Ofra Haza Naimi Park Or Yehuda, 6032303, Israel Tel: +972-3-976-4000 Fax: +972-3-976-4040

#### AudioCodes Inc.

80 Kingsbridge Rd., Piscataway, NJ 08854, USA Tel: +1-732-469-0880 Fax: +1-732-469-2298

Contact us: https://www.audiocodes.com/corporate/offices-worldwide Website: https://www.audiocodes.com/

©2025 AudioCodes Ltd. All rights reserved. AudioCodes, AC, HD VoIP, HD VoIP Sounds Better, IPmedia, Mediant, MediaPack, What's Inside Matters, OSN, SmartTAP, User Management Pack, VMAS, VoIPerfect, VoIPerfectHD, Your Gateway To VoIP, 3GX, VocaNom and AudioCodes One Voice are trademarks or registered trademarks of AudioCodes Limited. All other products or trademarks are property of their respective owners. Product specifications are subject to change without notice.

Document #: LTRT-18295

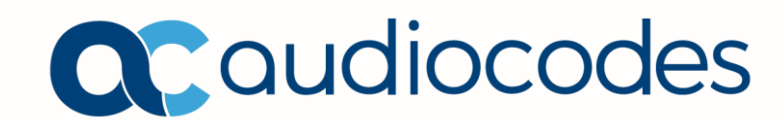